## **ISTRUZIONI DI PAGAMENTO**

Le seguenti istruzioni descrivono le modalità da seguire per effettuare un pagamento relativo ad una istanza compilata sul sistema di modulistica.

Il sistema consente di effettuare un pagamento attraverso due modalità:

- PAGAMENTO ONLINE: permette di pagare con carta di credito direttamente sul portale di PagoPA, da parte del soggetto che ha compilato l'istanza sul sistema di modulistica;
- PAGAMENTO TRAMITE "Avviso di pagamento": Stampando l'avviso di pagamento, disponibile sul sistema di modulistica, è possibile procedere al pagamento attraverso i vari canali a disposizione, come la propria banca o esercenti convenzionati. Questo pagamento può essere effettuato dal compilante o da qualunque persona in possesso di tale Avviso di pagamento

## PAGAMENTO ONLINE

Per completare un pagamento on-line a partire dal sistema di modulistica occorre procedere nel seguente modo:

- 1. clicca sul bottone "Pagamento online";
- 2. Clicca su "Sì, procedi" per confermare la modalità di pagamento. Il sistema ti reindirizzerà al sito **PagoPA** in una nuova finestra;
- 3. su PagoPa: effettua l'accesso con SPID o con indirizzo e-mail;
- 4. su PagoPa: Accetta l'informativa e clicca "continua";
- 5. su PagoPa: Seleziona il metodo di pagamento, inserisci i dati richiesti e clicca su "continua";
- 6. su PagoPa: Verifica i dati del riepilogo e, se sono corretti, clicca su "Conferma Pagamento";
- su PagoPa: Se il pagamento è andato a buon fine, il sito PagoPa ti mostrerà un messaggio di successo e ti reindirizzerà al sito PiemontePay. Riceverai una e-mail di conferma all'indirizzo di posta con cui hai effettuato l'accesso, con la ricevuta allegata;
- 8. **su PagoPa**: Se il pagamento NON è andato a buon fine, il sito PagoPa ti mostrerà un messaggio che dice "Operazione rifiutata" e ti reindirizzerà al sito **PiemontePay**;
- 9. su PiemontePay: chiudi la finestra di PiemontePay per tornare al sistema di modulistica;
- 10. se il pagamento non è andato a buon fine, segui le istruzioni della sezione "**Problemi con il pagamento?**";
- 11. il pagamento verrà registrato entro pochi minuti e lo "Stato pagamento" riporterà "Pagamento effettuato";
- 12. può capitare che la registrazione del pagamento richieda più tempo. Se dopo 24 ore il pagamento non risulta ancora effettuato, contatta l'Ente a cui stai indirizzando la tua istanza.

## PAGAMENTO TRAMITE "Avviso di pagamento"

Se hai stampato l'avviso di pagamento, puoi effettuare il pagamento sul territorio presso:

- filiale bancaria aderente;
- Posteltaliane;
- **esercenti convenzionati PagoPA** come bar, edicole, farmacie, ricevitorie, supermercati, tabaccherie.

Per effettuare il pagamento sul territorio, segui queste istruzioni:

- 1. Recati presso l'esercente convenzionato o collegati ai servizi online della tua banca o di Poste Italiane e procedi al pagamento utilizzando il codice avviso. Attenzione leggi attentamente le sezioni successive relative al pagamento tramite Bollettino postale;
- 2. Conserva la ricevuta, potrà essere richiesta per procedere all'invio dell'istanza.
- 3. Attendi qualche giorno, riceverai una e-mail di conferma di avvenuta ricezione del tuo pagamento.

## BOLLETTINO POSTALE PA

Se si paga tramite **"BOLLETTINO POSTALE PA"** utilizzando il sito di **Poste**Italiane ricorda che devi utilizzare la modalità pagamento **"pagoPA"**, e nessun'altra tipologia. Tramite la modalità "pagoPA" ti verrà chiesto di indicare il numero del C/C ed il codice di avviso

L'immagine sottostante ti mostra dove leggere i dati richiesti sull' Avviso di pagamento

| <b>Poste</b> italiane                                                              | € sul C/C n. 000026616102                  | Euro                   | 201,75       |
|------------------------------------------------------------------------------------|--------------------------------------------|------------------------|--------------|
| 3 ==-                                                                              | Intestato a TESORERIA DEL COMUNE DI TORINO | Los Los                | 909886780978 |
| <b>Y</b>                                                                           | Destinatario ROBERTO STEFANO COLETTO       |                        | 14 5         |
| gli Uffici Postali e sui canali fisici o<br>digitali abilitati di Poste Italiane e | Ogg 001007                                 | i.                     |              |
| dell'Ente Creditore                                                                | Cod Cod.                                   | Fiscale Ente Creditore |              |
| AUT. D6/SISB/GEN P1-PDF<br>48237 DEL 13.11.2019                                    | 3222 3302 0034 0021 09 b                   | 00314490010            |              |

**Non utilizzare** la modalità di pagamento con **BOLLETTINO BIANCO** perché ti chiede di indicare solo il numero di C/C e non il codice di avviso che è fondamentale per collegare il pagamento all'istanza della tua richiesta.

| MODALITA' CORRETTA                                  |                                                                                                    | MODALITA' NON CORRETTA                     |  |
|-----------------------------------------------------|----------------------------------------------------------------------------------------------------|--------------------------------------------|--|
| CANALE DI PAGAMENTO  Bollettino Postale PA          | AVVISO DI PAGAMENTO                                                                                                    | Compila il Bollettino Bianco               |  |
| CODICE AVVISO                                       | 25,00 Earth same (1)/12/2020 All and a stress transit at 1                                                                                                    |                                            |  |
| 322233628834802169                                  | BANCHE E ALTRI CANALI                                                                                                    | SUL C/C N. IMPORTO                         |  |
| C/C № 🔞                                             | Euro 25,00                                                                                                    | 000026616102 € 201 , 75                    |  |
| 26616102                                            | BOLLETTINO POSTALE PA                                                                                                    | ΙΝΤΕΣΤΑΤΟ Α                                |  |
|                                                     | Posteitaliane                                                                                                    | Tesoreria del Comune di Torino             |  |
| Esito calcolo                                       | Codice and the second second s | CAUSALE<br>Pagamento condono Edilizio<br>A |  |
| INTESTATARIO                                        | CODICE FISCALE ENTE                                                                                                    |                                            |  |
| TESORERIA CITTA' DI TORINO SERVIZIO DI<br>TESORERIA | 00514490010                                                                                                    |                                            |  |
|                                                     | IMPORTO                                                                                                    |                                            |  |
| CODICE AVVISO                                       |                                                                                                    |                                            |  |
| CODICE AVVISO<br>322233628834802169                 | € 201,75                                                                                                    |                                            |  |